# breathID® smart

| Н | D) | 0 | r |
|---|----|---|---|
|   |    |   |   |

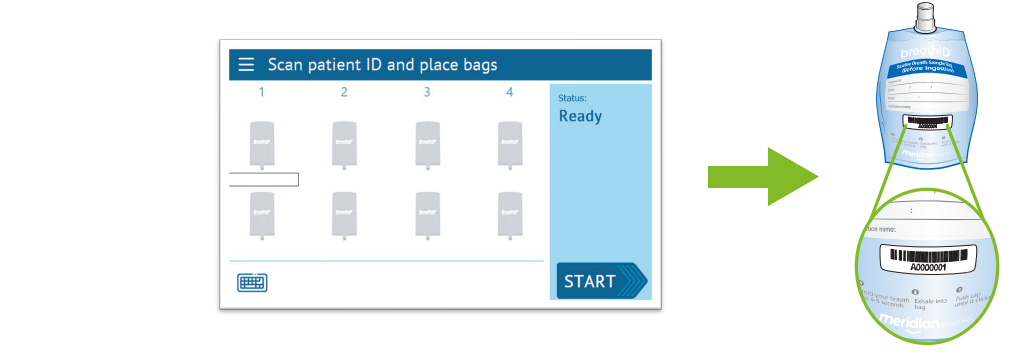

- Make sure instrument status is "Ready" before loading a batch.
- On the screen, a flashing cursor on Pair #1 indicates the first patient sample is ready to be scanned.
- Scan the barcode of the Blue Baseline Breath Sample Bag.

TEST PROCEDURE

1.

How to perform the test

- On the top panel of the device, insert the Blue Baseline Breath Sample Bag into the upper port for Pair #1.
- If the matching LED is lit green, the bag was inserted correctly and the image of the bag on the screen will change to blue with the barcode number listed below.

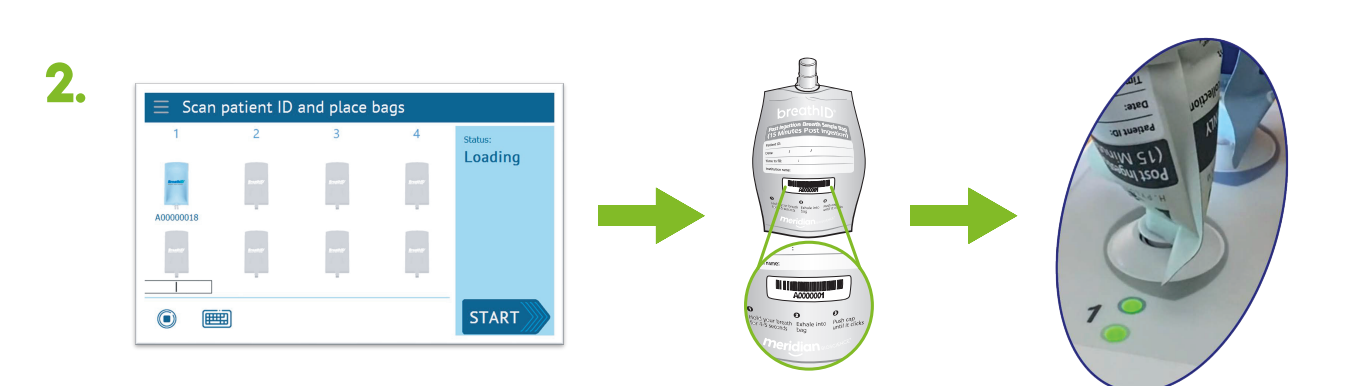

- Scan the barcode of the Gray Post Ingestion Breath Sample Bag.
- On the top panel of the device, insert the Gray Post Ingestion Breath Sample Bag into the lower port for Pair #1. If the matching LED is lit green, the bag was inserted correctly and the image of the bag on the screen will change to gray with the barcode number listed below.
- Ensure both LEDs are lit after properly inserting the bags in their corresponding sample ports on top panel of the device.

Note: To load more pairs of bags, repeat steps 1 and 2. A batch can be run with 1 to 4 tests loaded, but the pairs must be loaded in order, starting with Pair #1.

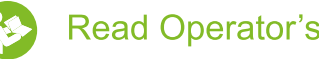

### Read Operator's Manual

MANUFACTURER AND OUT OF USA DISTRIBUTOR: Meridian Bioscience Israel Ltd. 4 Ha'Maayan St. Modiin, Israel 7177872 Tel.: +972-8-973-7500

MLD01039 REV-02

#### **USA DISTRIBUTOR:** Meridian Bioscience Corporation 3471 River Hills Drive Cincinnati, OH 45244 Tel.: 1-800-543-1980

### FOR BREATHID® SMART SYSTEM SERVICE INQUIRIES CONTACT: USA: modiin.support-USA@meridianbioscience.com

Out of USA: modiin.support@meridianbioscience.com

For more information regarding BreathID° Smart, visit our website at: www.meridianbioscience.com/breathid

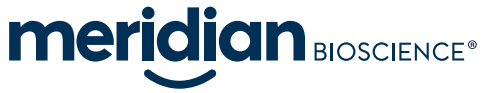

## breathID<sup>®</sup> smart

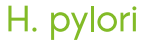

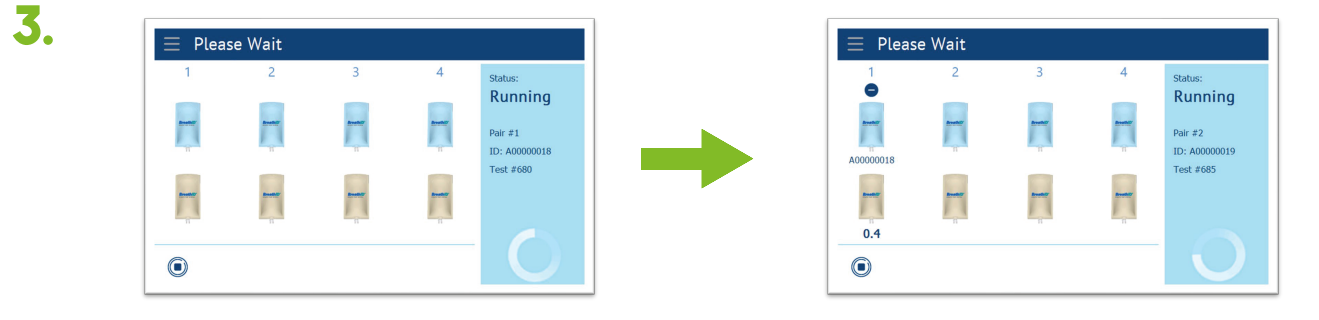

• Press Start

**TEST PROCEDURE** 

How to perform the test

- The Status changes to "Running" and the barcodes become hidden. Pair #1 is analyzed first and an indicator spins until the batch is completed.
- After Pair #1 is analyzed, the result is displayed, and Pair #2 analysis begins. The remaining pairs of bags are analyzed the same way.

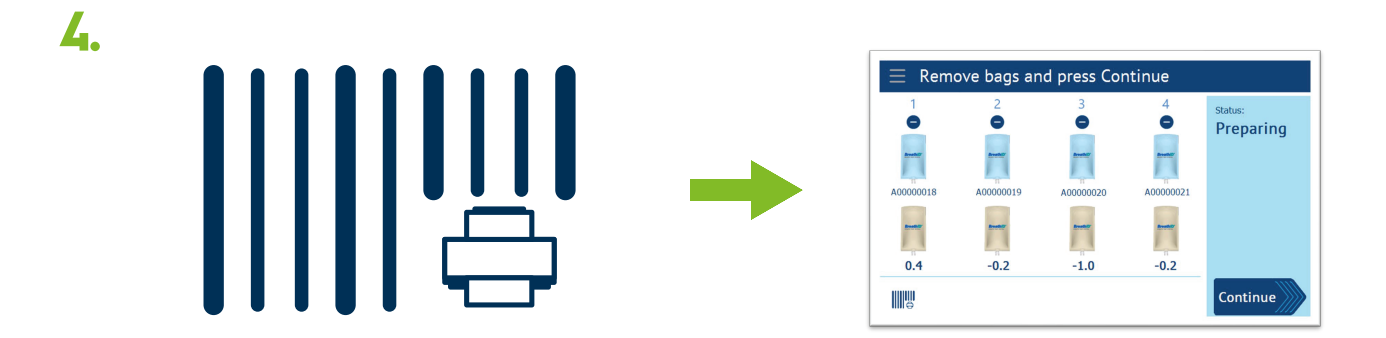

- To print control barcode labels, press the barcode printer icon at the bottom left corner of the screen before pressing Continue.
- Choose the tests you want to use as controls and place one label on each bag. Be sure the labels correspond with the correct test according to the pair number.
- Replace the bag caps and store for future use as controls.
- After the last pair has been analyzed the screen will display "Remove bags and press Continue". Once this is completed, the system will automatically prepare for the next batch.

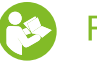

### Read Operator's Manual

MANUFACTURER AND OUT OF USA DISTRIBUTOR:

Meridian Bioscience Israel Ltd. 4 Ha'Maayan St. Modiin, Israel 7177872 Tel: +972-8-973-7500

MLD01039 REV-02

## OF S Mariual

USA DISTRIBUTOR: Meridian Bioscience Corporation 3471 River Hills Drive Cincinnati, OH 45244 Tel: 1-800-543-1980

#### FOR BREATHID<sup>®</sup> SMART SYSTEM SERVICE INQUIRIES CONTACT: USA: modiin.support-USA@meridianbioscience.com Out of USA: modiin.support@meridianbioscience.com

For more information regarding BreathID® Smart, visit our website at: www.meridianbioscience.com/breathid

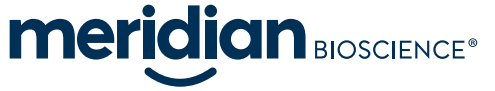